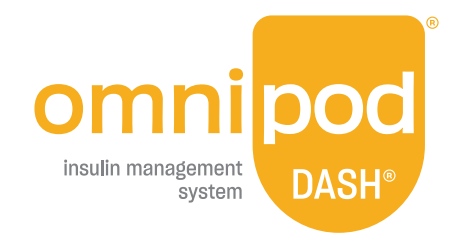

# Omnipod DASH<sup>®</sup> System Guide for Automatic Data Uploads

Track trends in your diabetes care and share your Omnipod DASH<sup>®</sup> System data with your care team.

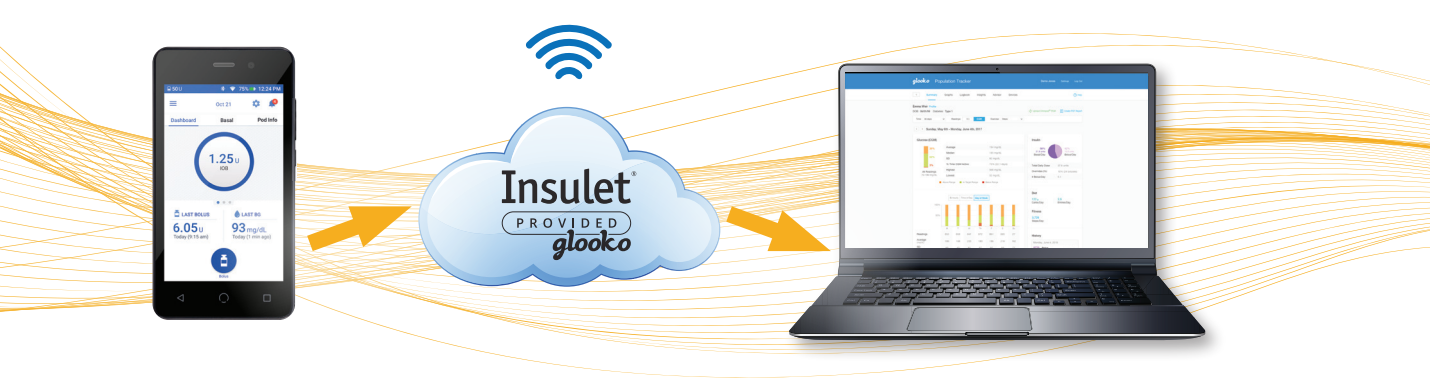

Connect PDM to Wi-Fi

Data automatically uploaded once every 24 hours

Data available in Glooko for you and your care team to view and interpret

# A step-by-step guide to:

- Create a PodderCentral<sup>®</sup> Account
- Create a Glooko Account
- Connect to a secure Wi-Fi network
- Enable automatic upload and share data

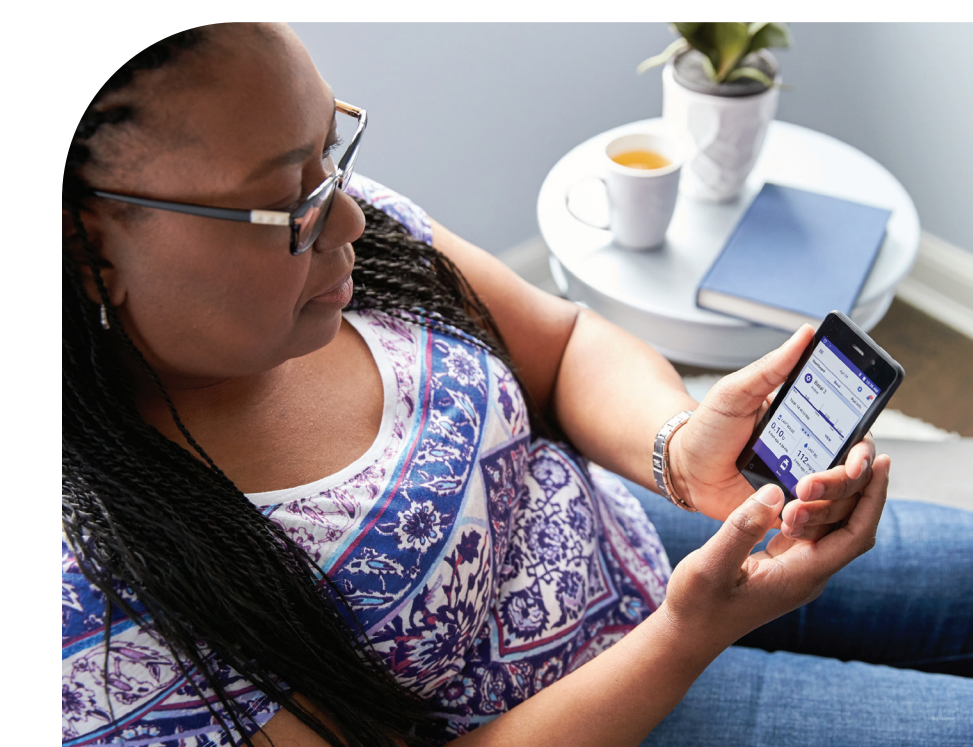

## To prepare for initial set up, make sure you have access to:

- a computer or smartphone
- a secure Wi-Fi network
- your PDM serial number
- personal email inbox

### I. Create a **PodderCentral**<sup>®</sup> Account

#### Go to **PodderCentral.com**.

a. On your computer or smartphone web browser, go to PodderCentral.com and select "Sign up and join our Podder<sup>™</sup>Community".

**NOTE:** Internet Explorer is not supported. Use Chrome, Safari or Firefox. Avoid having multiple browsers open while creating your account.

- b. You will be brought to the PodderCentral<sup>®</sup> "Sign Up" page and must fill in the requested customer information and select "SUBMIT".
- **c.** You will be presented with a 'Thank You' message directing you to check your inbox for your invitation to sign up for PodderCentral<sup>®</sup>.
- **d.** Select **"Close"** and you will be returned to the PodderCentral<sup>®</sup> login page.
- You will now need to leave the PodderCentral<sup>®</sup> page and go to the inbox of the email you provided.
  - a. Locate the PodderCentral<sup>®</sup> email invitation with the subject line "You're Invited to PodderCentral<sup>®</sup>".
  - b. Select the "unique link" within the email.
- You will be brought to the PodderCentral<sup>®</sup> "Account Setup 1 of 4" to review your customer information and select "NEXT".

**TIP:** When inputting information, make sure to type in individual fields. Do not auto-fill.

- 4 You will be brought to **"Account Setup 2 of 4".** Here you will input a username and password and select **"NEXT**".
- 5 You will be brought to **"Account Setup 3 of 4"** to certify each question and select **"NEXT"**.
- 6 You will be brought to the final **"Account Setup 4 of 4"** where you must select which method you prefer for two-factor password authentication and select **"Register**".

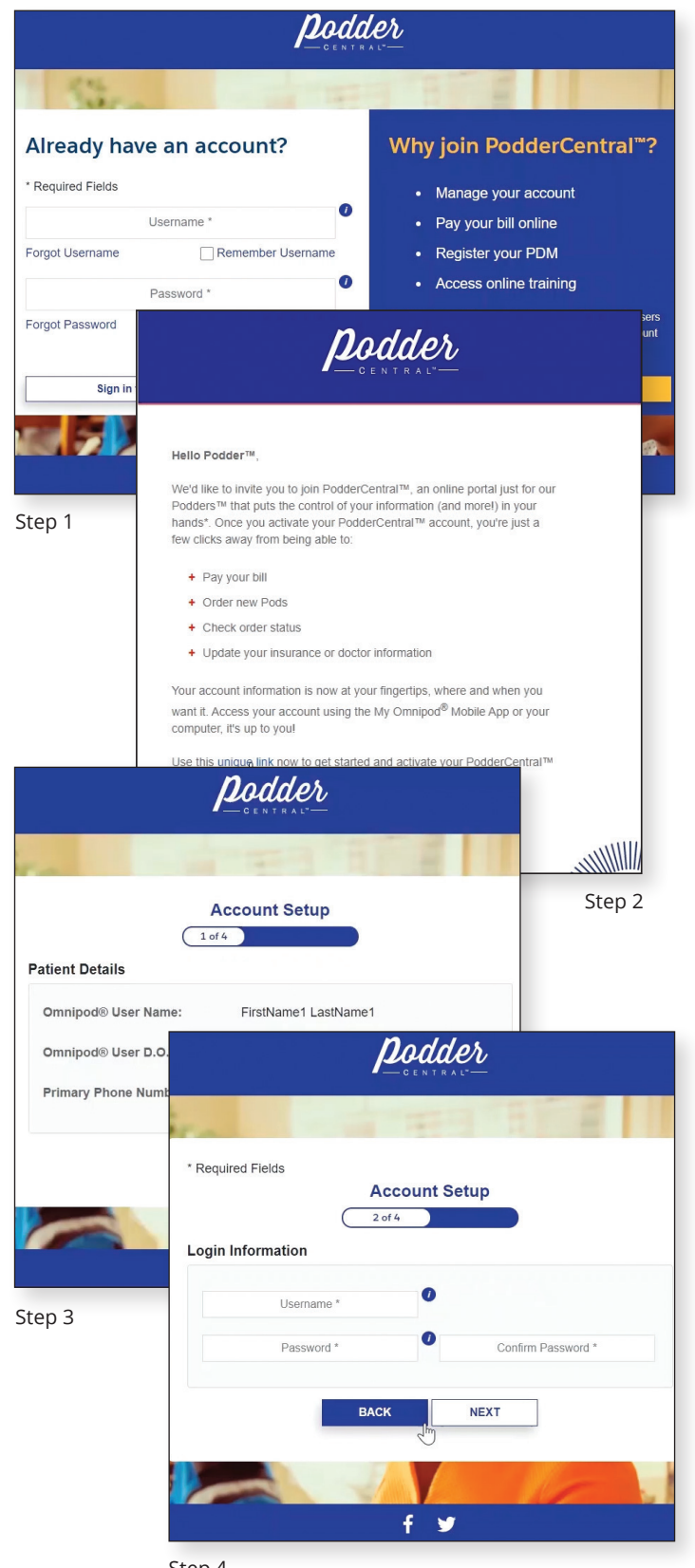

#### II. Create a Glooko Account\*

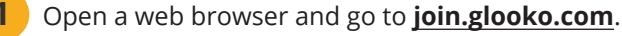

**a.** Enter your email address; password; first name and last name of patient; country of residence; birthdate of patient; and phone number *(optional)*.

**TIP:** Make sure to add **"US"** for country when setting up your Glooko account.

- **b.** Select if you'd like to receive text messages from Glooko.
- c. Enter your Healthcare Provider's ProConnect Code.

**TIP:** Refer to Section VI in this guide for more information on how to connect the ProConnect code to your account.

**NOTE:** This isn't required to be added immediately in order to proceed with account creation, but is the only way an HCP can view your data within their account.

- d. Select if you agree to Glooko's Privacy Policy and Terms of Use.
- e. Click "Register".
- On the next screen, select **"Omnipod DASH Cloud"**, and click **"Next"**.
- Review your sync compatibility, then click "**Next**".

TIP: You can also create an account from the Glooko Mobile App!

| looko | English                                                                                                    | Already have an account? Log I |
|-------|----------------------------------------------------------------------------------------------------|--------------------------------|
|       | Register with Glooko                                                                                                |                                |
|       | Glooko lets you sync your diabetes<br>device data and track your activity to<br>see what impacts your glucose level |                                |
|       | Account Information                                                                                                 |                                |
|       | Email (Username)                                                                                                    |                                |
|       | Create Password                                                                                                    |                                |
|       |                                                                                                    | 3                              |
|       | Password minimum 8 characters, 1 number and special character (10#)                                                 |                                |
|       | First Name                                                                                                    |                                |
|       | Last Name                                                                                                    |                                |
|       | Country of Residence                                                                                                |                                |
|       | Select                                                                                                    | •                              |
|       | Mobile Phone Number (Optional)                                                                                      |                                |
|       |                                                                                                    |                                |
|       |                                                                                                    |                                |

\***PLEASE NOTE:** if your Healthcare Professional has uploaded your current Omnipod DASH<sup>®</sup> PDM to Glooko before, or data from another diabetes technology such as CGM or BGM, you may already have a Glooko account. If you can't remember your login credentials, contact Glooko Support to avoid duplicate account creation.

#### **III.** Turn On and Connect to Wi-Fi Network

- From the PDM home screen, navigate to the menu icon in the upper left side.
  - a. Go to Settings > PDM Device > Wi-Fi.
  - **b.** Tap to toggle Wi-Fi on. When the Wi-Fi toggle is set to on, the PDM scans for available Wi-Fi networks.
- **2** To connect to a Wi-Fi network, tap **"Wi-Fi"** to display a list of available Wi-Fi networks. Then tap the name of the desired network and enter the network password.

**NOTE:** the PDM does not accept networks that require terms and conditions through an Internet browser *(i.e. hotel lobby, Starbucks)*. Must be password protected.

a. Tap "Connect".

On the upper right of the screen, tap on the three dots. **a.** Tap **"Advanced"**.

- b. Tap "Keep Wi-Fi on During Sleep".
- c. Tap "Always" or "Only when plugged in".

Check if PDM data is flowing to the Insulet cloud in the "About" screen. Check that the "Last Sync to Cloud Date" is indeed recent.

If it is NOT, contact Insulet Product Support ASAP.

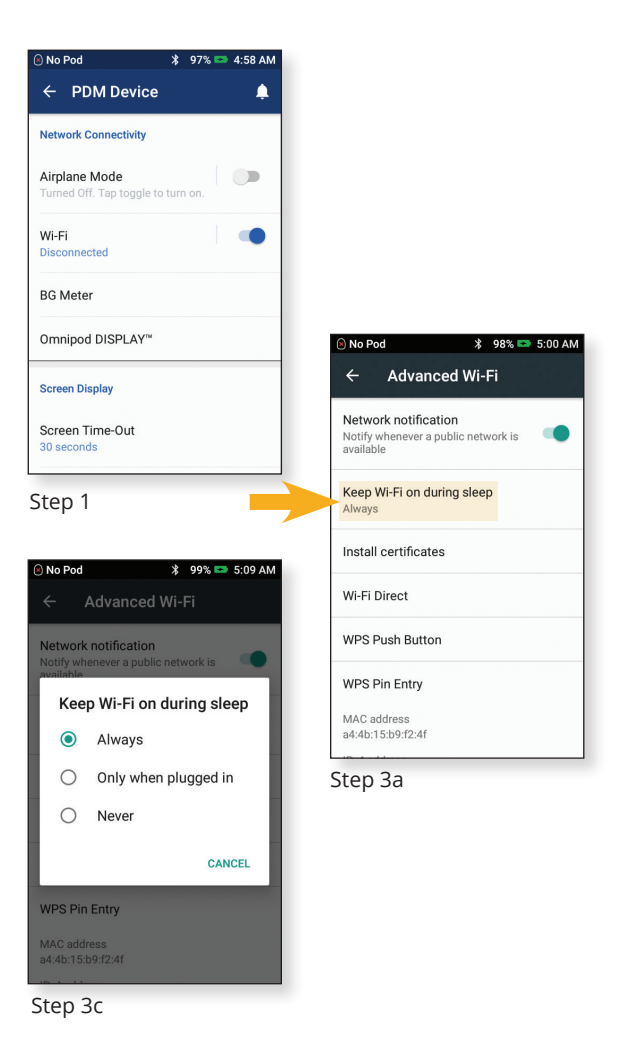

# IV. Enable Automatic Upload With Glooko Via Web Browser

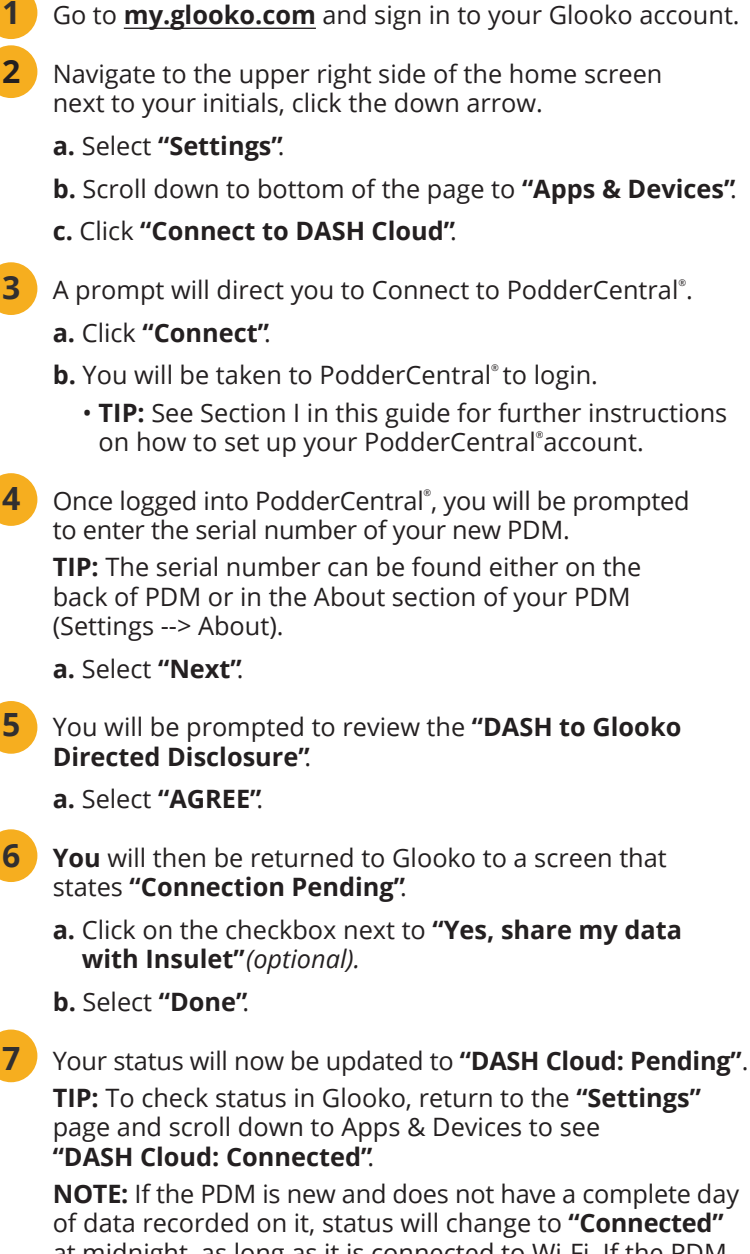

of data recorded on it, status will change to **"Connected"** at midnight, as long as it is connected to Wi-Fi. If the PDM has been used with an active Pod for more than a day, then the status will change to **"Connected"** within ~10 minutes, as long as it is connected to Wi-Fi.

Here is a link to a helpful how-to video outlining the steps to automatic upload:

#### omnipod.com/DASHglooko

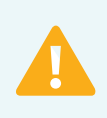

**IMPORTANT:** Before making any changes to a user's PDM settings that may affect insulin delivery, please review current settings and history summaries within the user's PDM.

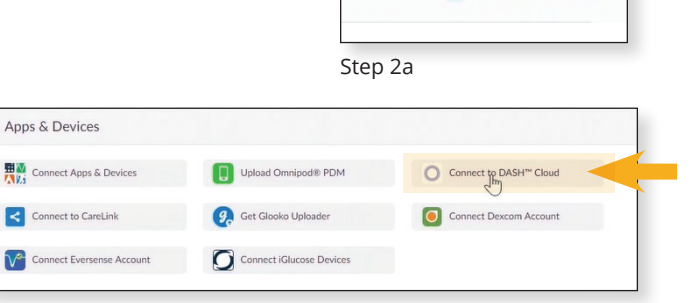

DASH TEST\_19 Settings

F Create PDF Report

Help Log Out

Step 2c

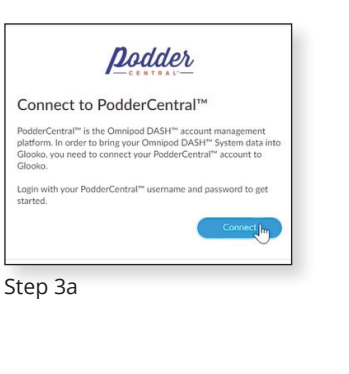

| Podder glooko     |                   |  |  |
|-------------------|-------------------|--|--|
|                   |                   |  |  |
| Log into Pode     | derCentralIM to   |  |  |
| Automatically     | Upload DASH™ Data |  |  |
| to Glooko         | opious priori     |  |  |
|                   |                   |  |  |
| * Required Fields |                   |  |  |
| ç                 | glookostudy22     |  |  |
| Forgot Username   | Remember Username |  |  |
| -Password *       |                   |  |  |
|                   |                   |  |  |
|                   |                   |  |  |
| Forgot Password   |                   |  |  |
| Forgot Password   | LOGIN             |  |  |

Step 3b

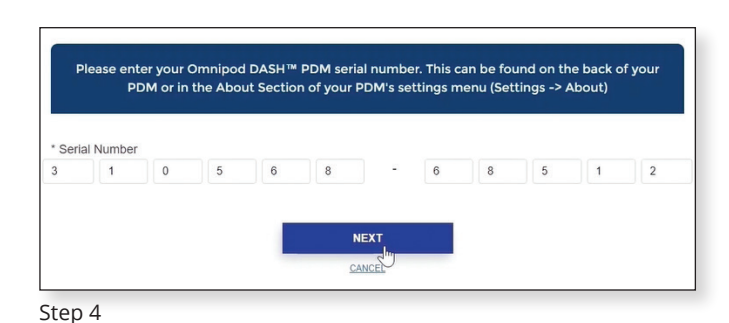

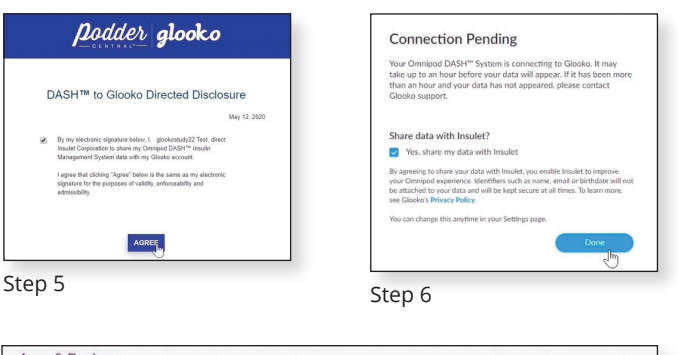

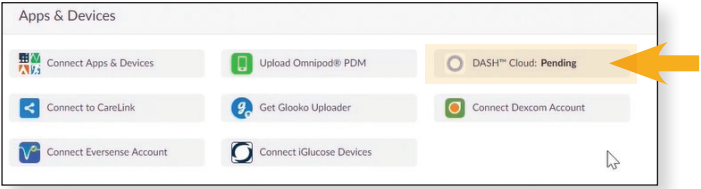

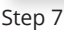

# V. Enable Automatic Upload via Glooko Mobile App

**1** Open the Glooko mobile app and click **"Sync"** in the top-right.

- a. Tap "New Device".
- b. Tap "Insulin Pumps", then tap "Continue".
- c. Tap "Omnipod DASH Cloud", then tap "Add".
- d. Tap "Connect".
- Follow these on-screen prompts to complete connection:
  - a. Log into PodderCentral account.
  - b. Register PDM.
  - c. Sign the Directed Disclosure Terms and Conditions.
  - **d.** Navigate back to Glooko.
- **3** The DASH<sup>®</sup> Cloud account status will show as **"Pending"** while Glooko establishes a connection. Status will change from **"Pending"** to **"Active"** once the connection is established.

**NOTE:** If the PDM is new and does not have a complete day of data recorded on it, status will change to **"Connected"** at midnight, as long as it is connected to Wi-Fi. If the PDM has been used with an active Pod for more than a day, then the status will change to **"Connected"** within ~10 minutes, as long as it is connected to Wi-Fi.

| Home   | 🗘 Sync |
|--------|--------|
| -      |        |
| Step 1 |        |

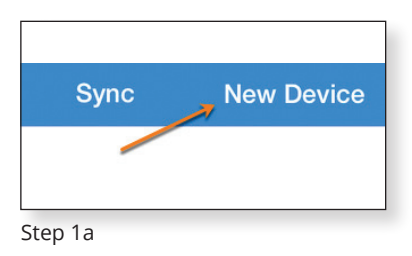

| VI. Connect a ProConnect Code                                                                                                    | glooko<br>Makes Diabetes Management Easier                                                                                                    |                                                                 |
|----------------------------------------------------------------------------------------------------|----------------------------------------------------------------------------------------------------|-----------------------------------------------------------------|
| <ol> <li>Contact your Healthcare Provider to retrieve their unique ProConnect Code.</li> <li>Log onto Glooko at <u>my.glooko.com</u>.</li> <li>On the upper right side of the home screen in to your initials, select "Settings".</li> </ol> | Log In<br>End Hammed<br>Introducting Genangle.com<br>Performed<br>Methods databased and the first of the first of the | SH TEST_19<br>tings<br>p<br>; Out<br>; Out<br>Create PDF Report |
| 4 Scroll down to <b>"Account"</b> . Under Primary Provider select <b>"+ Add New Code"</b> .                                                                                                    | Step 1 Step 2                                                                                                    |                                                                 |
| <ul> <li>5 Select "Continue".</li> <li>6 Enter ProConnect Code.</li> <li>a. Select "Submit".</li> <li>b. Select "Ok".</li> </ul>                                                                                                    | ACCOUNT<br>Envil Address Password Language<br>dishtest, 198example.com English<br>Change Enail Change Password Change Language<br>ProConnect Code<br>+ Primary Provider<br>Insulet C2C + dish_C2C<br>+ Add New Code<br>Data Authorization<br>Share Onnipod® System data with Insulet © Agree © Disagree                                                                                                    | Edit ProConnect                                                 |
| ProConnect Code                                                                                                    | Share Glooko data with Dexcom 🛛 Agree 🔍 Disagree 🚱                                                                                                    | Step 3                                                          |
| Entering a ProConnect code allows your provider to view your Glooko<br>data. It does not obligate them to look at your data or provide advice<br>health issues, please contact your provider directly, for emergencies of<br>911).           | (for<br>all<br>Enter ProConnect Code                                                                                                    |                                                                 |
| Cancel                                                                                                    | Cance                                                                                                    | el Submit                                                       |

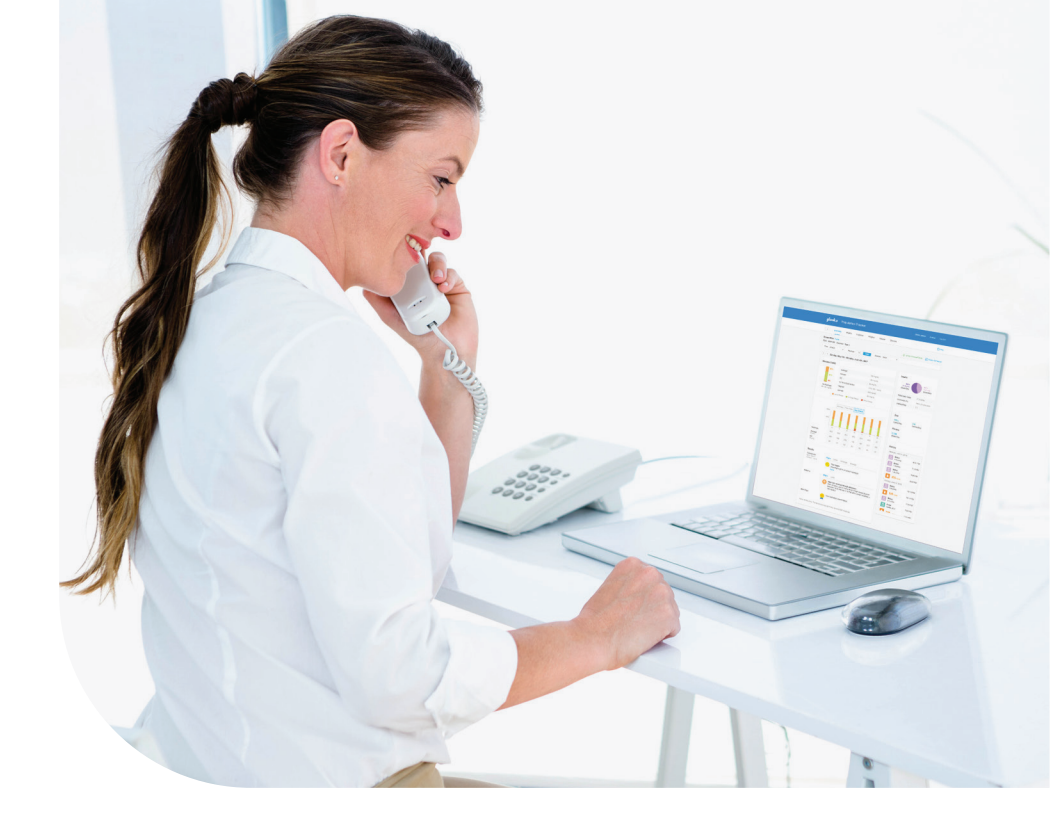

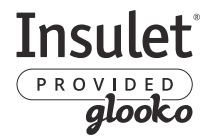

For data display, Glooko account creation, Glooko login, or connecting DASH to Glooko status questions, contact Glooko Support at:

1-800-206-6601 • support@glooko.com

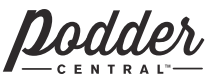

*Dodder* For Wi-Fi connection questions, PodderCentral<sup>®</sup> support or PDM/Pod questions, contact Insulet Support at:

1-800-591-3455 • omnipod.com

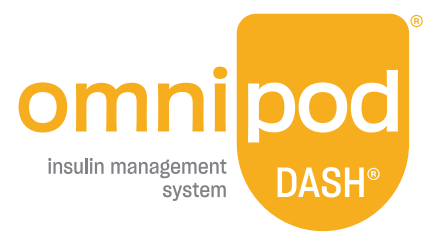

Insulet Corporation 100 Nagog Park, Acton, MA 01720 • 800-591-3455 • omnipod.com

© 2021 Insulet Corporation. Omnipod, the Omnipod logo, DASH, the DASH logo, Podder and PodderCentral are trademarks or registered trademarks of Insulet Corporation. All rights reserved. Glooko is a trademark of Glooko, Inc. and used with permission. Insulet Corporation does not operate myglooko.com and is not responsible for its conduct or content. Visit glooko.com/privacy/ or call 800.206.6601 for more information. The Bluetooth® word mark and logos are registered trademarks owned by the Bluetooth SIG, Inc. and any use of such marks by Insulet Corporation is under license. INS-0DS-08-2020-00066 V3.0